## clover

Clover Station 1.0 Model C100 (Wireless 802.11a/b/g/n) FCC ID: HFS-CS100 Clover Station 1.0 Model C101 (Wireless 802.11a/b/g/n and 3G) FCC ID: HFS-CS101 Clover Station 1.0 Model P100 (Printer)

## CAUTION Do not remove screws in base of printer unit due to potential shock hazard.

This equipment complies with FCC radiation exposure limits set forth for an uncontrolled environment. End users must follow the specific operating instructions for satisfying RF exposure compliance.

This transmitter must not be co-located or operating in conjunction with any other antenna or transmitter. This equipment should be installed and operated with a minimum distance of 20 centimeters between the radiator and your body.

Caution: Exposure to Radio Frequency Radiation.

To comply with RSS 102 RF exposure compliance requirements, a separation distance of at least 20 cm must be maintained between the antenna of this device and all persons. Pour se conformer aux exigences de conformité CNR 102 RF exposition, une distance de séparation d'au moins 20 cm doit être maintenue entre l'antenne de cet appareil et toutes les personnes.

Note: This equipment has been tested and found to comply with the limits for a Class B digital device, pursuant to part 15 of the FCC Rules. These limits are designed to provide reasonable protection against harmful interference in a residential installation. This equipment generates, uses and can radiate radio frequency energy and, if not installed and used in accordance with

the instructions, may cause harmful interference to radio communications. However, there is no guarantee that interference will not occur in a particular installation. If this equipment does cause harmful interference to radio or television reception, which can be determined by turning the equipment off and on, the user is encouraged to try to correct the interference by one or more of the following measures:

- Reorient or relocate the receiving antenna.
- Increase the separation between the equipment and receiver.
- · Connect the equipment into an outlet on a circuit different from that to which the receiver
- is connected.

Consult the dealer or an experienced radio/TV technician for help.

Changes or modifications not expressly approved by the party responsible for compliance could void the user's authority to operate the equipment.

#### Waste Electrical and Electronie Equipment-WEEE

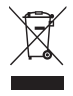

NOTE: This product is covered electrical and electronic equipment under the European Union's Waste from Electrical and Electronic Equipment ("WEEE") Directive(2002/96EC). The WEEE Directive requires that covered equipment be collected and managed separately from typical household waste in all EU member states. Please follow the guidance of your local environmental authority or ask theshop where you purchased the product for collection or recycling options.

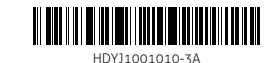

## **Feature Guide**

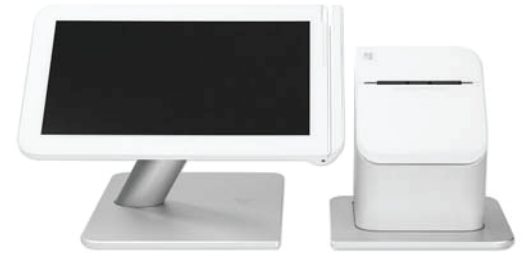

clover

Clover Feature Guide

# Useful Resources

#### Web Access

Manage Your Apps

Some apps allow you to access them via your web browser. We've put shortcuts to these web pages at <u>clover.com/manage</u>. Please use Chrome, Safari, or Firefox.

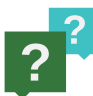

#### Help

Need help? Use the Help app, visit <u>help.clover.com</u>, or call us anytime at the phone number given in your welcome email.

1

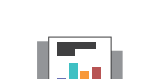

Clover Feature Guide

#### **Reporting** Analytics In An Instant

Reports give you powerful insight into your business. Get instant access to payments, cash logs, and employee sales.

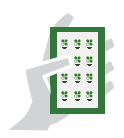

# ...And Lots More

Browse and install apps to fit your every need. Our community of developers is constantly adding new applications designed to make it even easier to run your business. The Apps app is the place to find custom solutions for your business. We are improving our software continuously. To see the latest version of this guide, visit <u>clover.com/setup</u>.

## What's Included

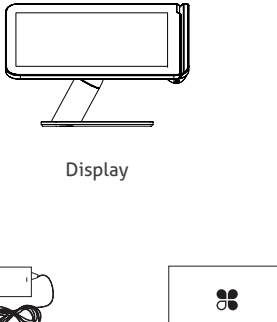

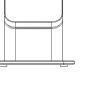

Receipt printer

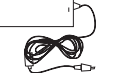

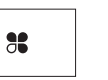

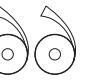

Power brick

Receipt paper x2

ØQ Display

Ð

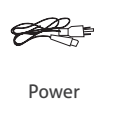

Cash bag with cords

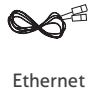

몳

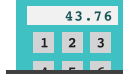

#### **Manual Transaction Quick Charging**

Accept payment for one amount quickly—no inventory required.

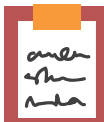

#### Orders Order Central

Track and find your orders, add tips, and refund payments.

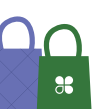

#### Customers

Get To Know Your Customers

Quick access to your customers and their latest orders allows you to serve them better.

7

2

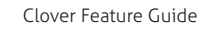

Clover Feature Guide

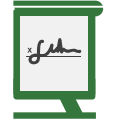

#### **Register** Ring Up Customers

Your home base for quickly creating and charging for orders. View all of your inventory in one place. Ideal for quick serve restaurants and retail businesses.

## Set up your Station

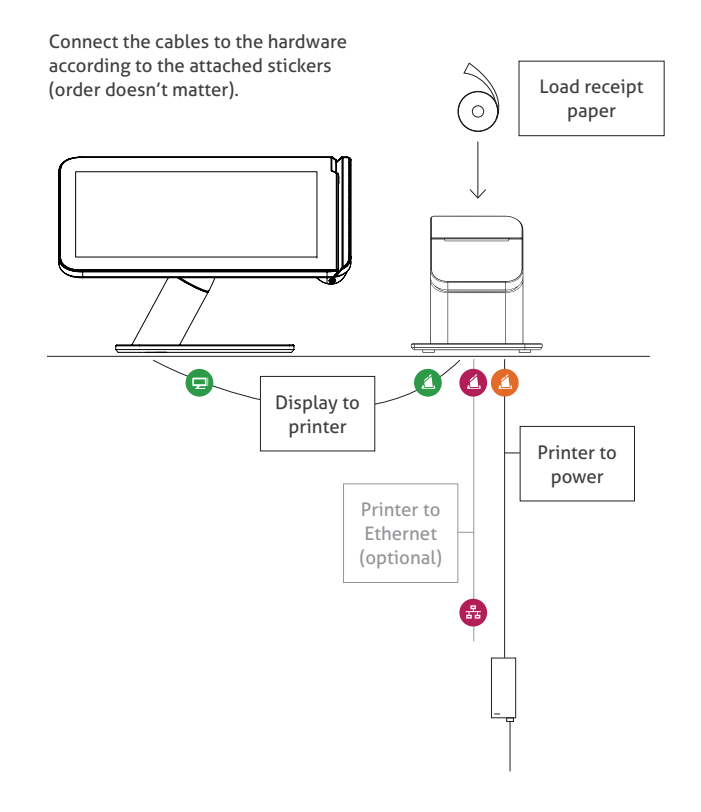

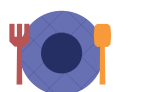

#### **Tables**

Full Service Table Management

Full service restaurants: this is your home. Assign tables to servers and manage table ordering, printing, and paying from here.

#### |

6

#### Clover Feature Guide

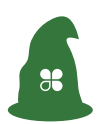

#### **Setup Wizard** Let's Get Started

Views

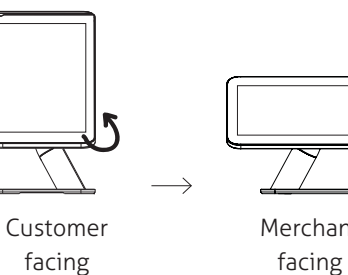

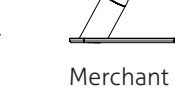

To get started, please rotate your screen to merchant-facing view.

This is your guide for setting up the Clover Station. Make sure you have the activation code from your welcome email.

#### Home

This is your Clover home screen. Use it for quick access to all your Clover apps. Employees can also log in and out from here.

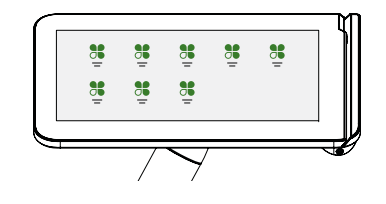

# **Applications**

The power of the Clover system is in the variety of applications available for download to suit your specific needs. Here are a few that might interest you. We're adding new ones all the time, however, so be sure to check the Apps app periodically.